## Registo da Assiduidade através de Login-Web

O método de picagem por login-web oferecido pela MHP é muito simples e apresenta 2 opções:

1. Só é possível fazer a picagem a partir do mesmo PC.

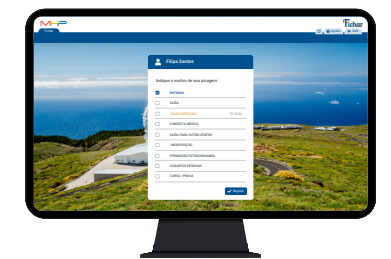

 É possível fazer a picagem a partir de qualquer PC.

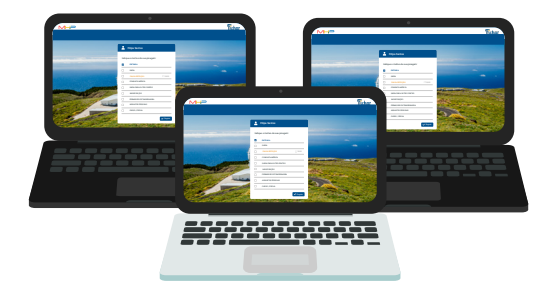

## Estes são os passos a seguir para picar o ponto através dum login-web:

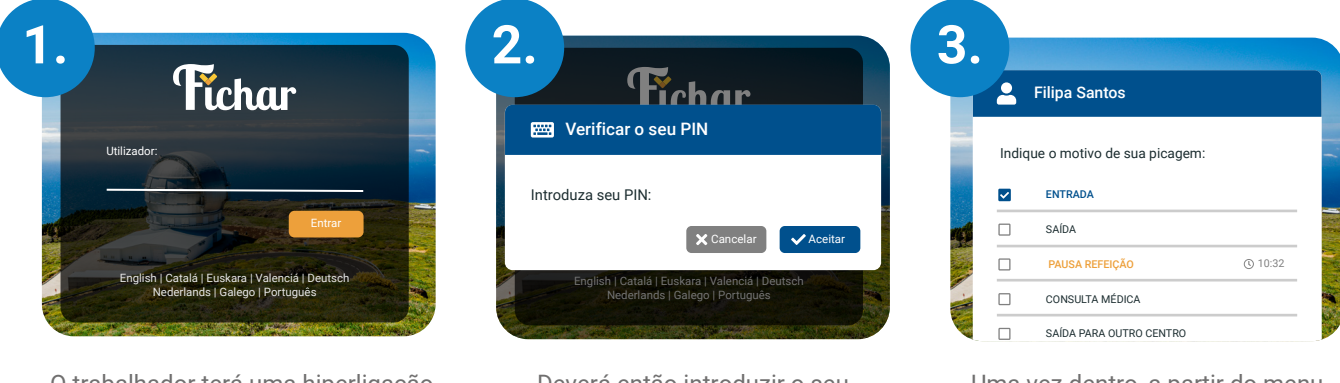

O trabalhador terá uma hiperligação para aceder à aplicação web '**Fichar**', o primeiro passo será introduzir o seu código de utilizador.

Mhp.pt

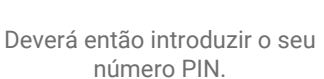

Uma vez dentro, a partir do menu Fichar, deverá selecionar o movimento (**entrada, saída, pausa,** etc...) que deseja registar com a sua picagem e confirmar.

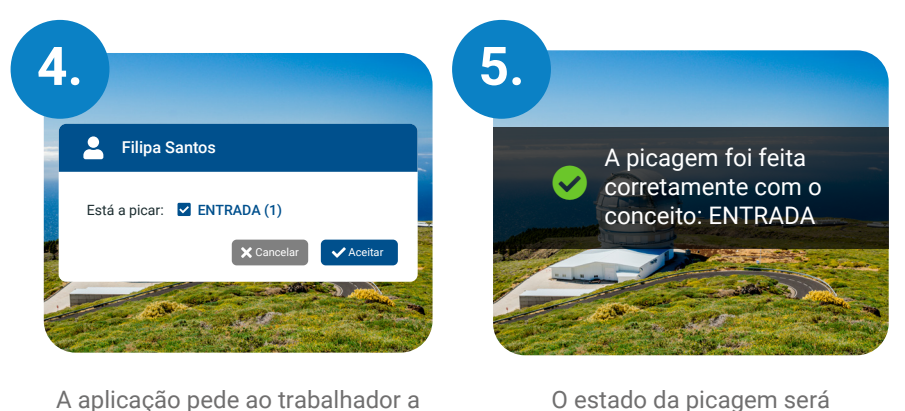

confirmação da picagem que será

efetuada. Se estiver correto, ele poderá aceitar. Caso contrário, cancelar e voltar às opções

🔽 info@mhp.pt

confirmado de imediato.

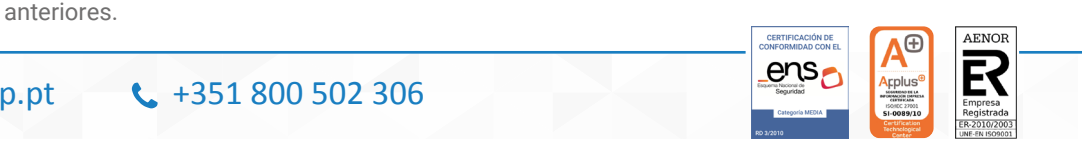

Este documento é propriedade da MHP Servicios de Control S.L, como resultado do desenvolvimento da sua atividade profissional, cabendo ao proprietário o exercício dos direitos de exploração dos mesmos sob qualquer forma, e especialmente os direitos de reprodução, distribuição, comunicação pública e transformação. Todo este material está protegido pela legislação da propriedade intelectual e o seu uso indevido pode dar lugar à assunção de responsabilidades.

Este recurso informativo foi originalmente criado para distribuição em Espanha. É de notar que cada uma das partes que compõem o Sistema Integral de Gestão de Horários da MHP pode ser adaptada à regulamentação em vigor em Portugal.